## Google drive

Dear Parents/Carers,

The children all have logins to the google classroom. Here you will be able to find work assigned to them that they will be able to complete at home. Over the next few pages, this guide will help you login and use Google for this work seamlessly.

We ask that you please do not comment or message using Google Classroom or any other Google service.

Should your child have trouble logging into their Google Classroom account, please check your firewall and cookie settings to ensure that they are not blocking the website.

Thank you for your cooperation.

1. Your child will have a login, please feel free to save this in your browser.

## **USERNAME:**

@northbeckton.newham.sch.uk

## PASSWORD:

- 2. We advise using Google chrome on a laptop for homework. You may also use a tablet which will work in a similar way. We do not advise using phones, as the small screen may not be suitable for reading at length.
- 3. Login to Google Chrome via the homepage. <u>www.google.co.uk</u> click sign in.

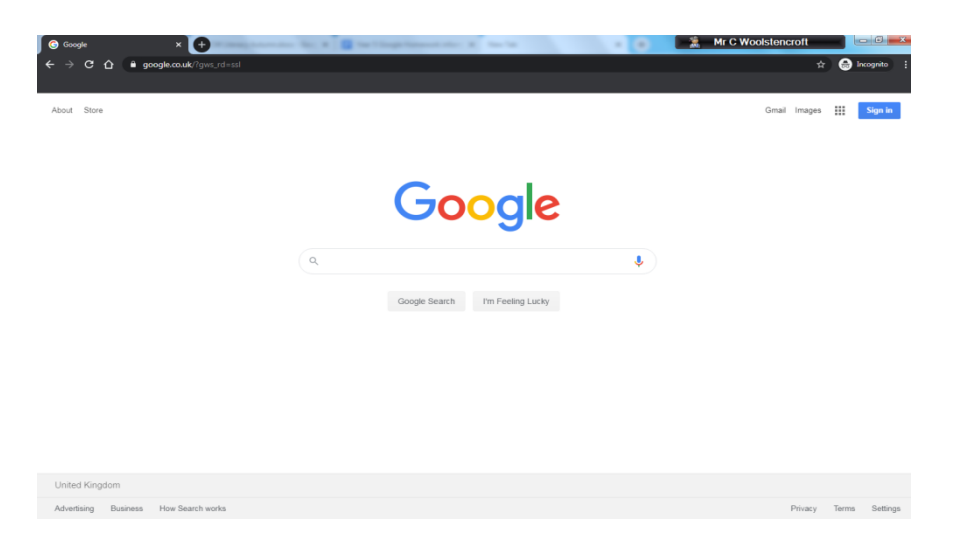

4. Enter details to login that your child uses at school.

| Google<br>Sign in<br>Use your Google Account                          |                                                                  |
|-----------------------------------------------------------------------|------------------------------------------------------------------|
| Email or phone Forgot email?                                          | Google<br>Welcome<br>© chris.woolstencroft@curwen.ttit.academy ~ |
| Not your computer? Use Guest mode to sign in privately.<br>Learn more | Enter your password 🔊                                            |
| Create account Next                                                   |                                                                  |
| English (United States) - Help Privacy Terms                          | English (United States) 👻 Help Privacy Term:                     |

 Once logged in the children should use the 'waffle' to locate <u>Google Classroom</u>. This is where all the material for homework is laid out. Children should find all the work in here under CLASSWORK -(See the waffle below and the classroom tab.)

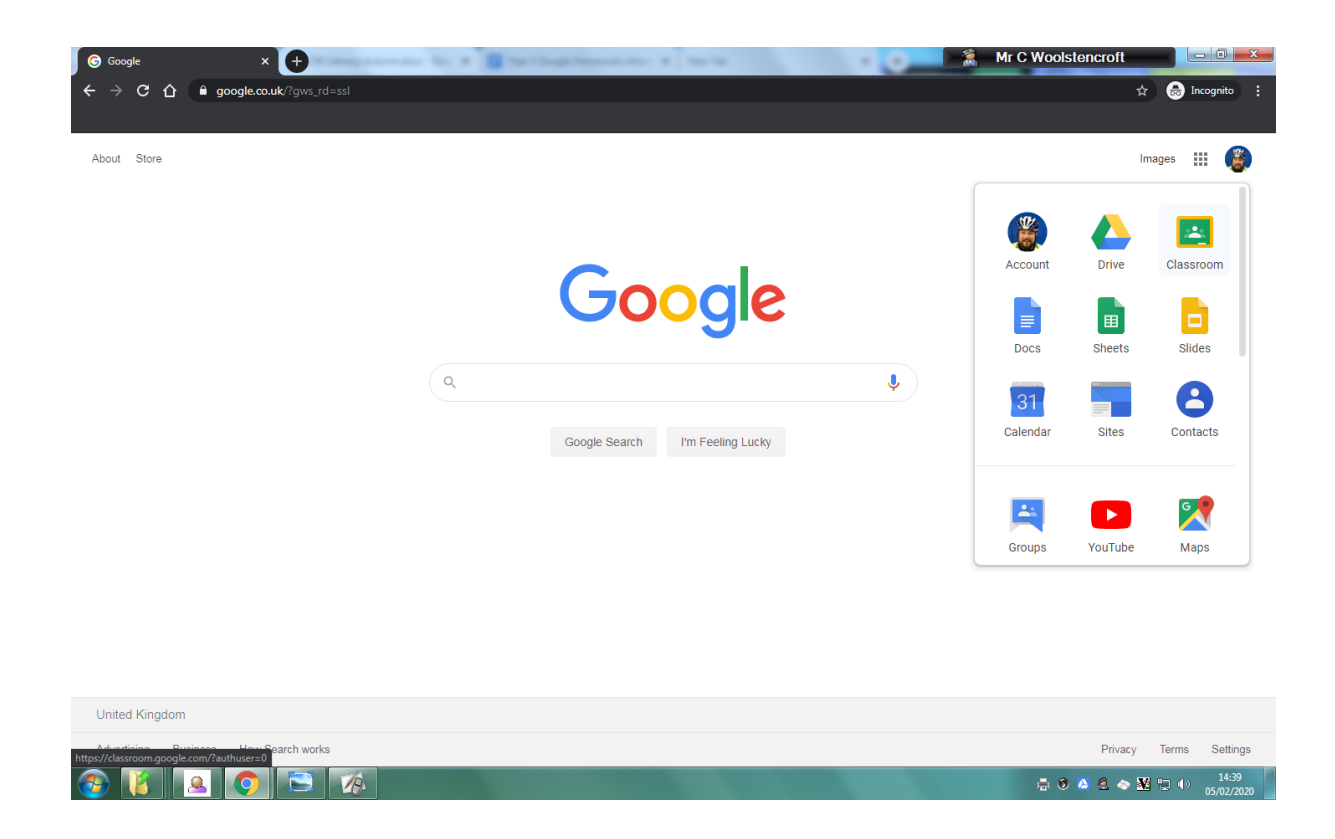

6. When using the classroom the file for the work will be attached to the assignment. This could be a Google Form, Doc, Slide or PDF. What is important is that children read the instructions carefully, especially when using Google Forms for maths homework (see Google Form below)

| Classwork for 5W 2019-2020 × +     | and the state of the state of t |                    | Mr C Woolstencroft          |                         |
|------------------------------------|----------------------------------------------------------------------------------------------------|--------------------|-----------------------------|-------------------------|
| ← → C ① ê classroom.google.com/w/t | Mzg3OTc4OTkwNTFa/t/all                                                                                                    |                    | \$                          | 👼 Incognito 🚦           |
|                                    |                                                                                                    |                    |                             |                         |
| ≡ 5W 2019-2020                     | Stream Classwork                                                                                                    | People Marks       | ÷                           | 🋞 🗍                     |
|                                    | Homework                                                                                                    | :                  |                             |                         |
| -                                  | B Miss G's Fraction Homework                                                                                                    | Posted 15 Jan      | -                           |                         |
|                                    | Fractions (Equal) Homework 15.01.2020                                                                                                    | Posted 15 Jan      |                             |                         |
|                                    | Victorian School comprehension homework                                                                                                    | Posted 15 Jan      |                             |                         |
|                                    | Victorian Comprehension (Workhouse)                                                                                                    | Posted 8 Jan       |                             | - I                     |
|                                    | Fractions Homework (Everyone)                                                                                                    | Posted 8 Jan       |                             |                         |
|                                    | Fractions Homework Miss Gs                                                                                                    | Posted 8 Jan       |                             |                         |
|                                    | Christmas 3 - Maths Homework                                                                                                    | Posted 19 Dec 2019 |                             |                         |
|                                    | Victorian Story - Homework 2                                                                                                    | Due 9 Jan          |                             |                         |
|                                    | Christmas Holiday Homework 1 - History                                                                                                    | Due 9 Jan          |                             |                         |
| 0                                  | Test homework                                                                                                    | Due 15 Dec 2019    |                             |                         |
|                                    | Ģ.                                                                                                    |                    | - 0 <u>2</u> 2 4 <u>X</u> 1 | ↓ 14:43<br>↓ 05/02/2020 |

## Homework

| Miss G                                                                                                    | s's Fraction Homework                                                                 |
|----------------------------------------------------------------------------------------------------|---------------------------------------------------------------------------------------|
| Fractio                                                                                                    | ons (Equal) Homework 15.01.2020                                                       |
| No due date<br>Complete the fo<br>finding fractions                                                                                                    | rm! Don't do if in Miss G's Maths. Look at the other homework on<br>of whole numbers. |
| Perfection<br>The second second se | Equal Fractions<br>Google Forms                                                       |
| View assignm                                                                                                    | ent                                                                                   |